**CKO Biometric Verification (For Investors)** is a platform to facilitate investors to perform biometric verifications directly, disregarding the requirement of physical appearance of the investor at any broker/AI premises

## How To get Short code:

• The relevant broker/AI will submit a request for the generation of the OTP in the CKO system for that particular investor for his direct Biometrics.

• An short code shall be sent on client's mobile number, which shall be used in this application as the login credentials of the user.

#### 5:37 PM 🗋

Dear Customer, Short Code <u>4840900</u> has been generated by (AI) KSE BROKER CLEARING MEMBER - <u>00208</u>. This code will expire at 06:37:04. Please install CKO Biometric app available on playstore . For further assistance, call your AI. Regards, NCCPL

### **Download Application**

Download The application From Play Store and click on the Icon

After successful download please follow the below simple step to configure the application.

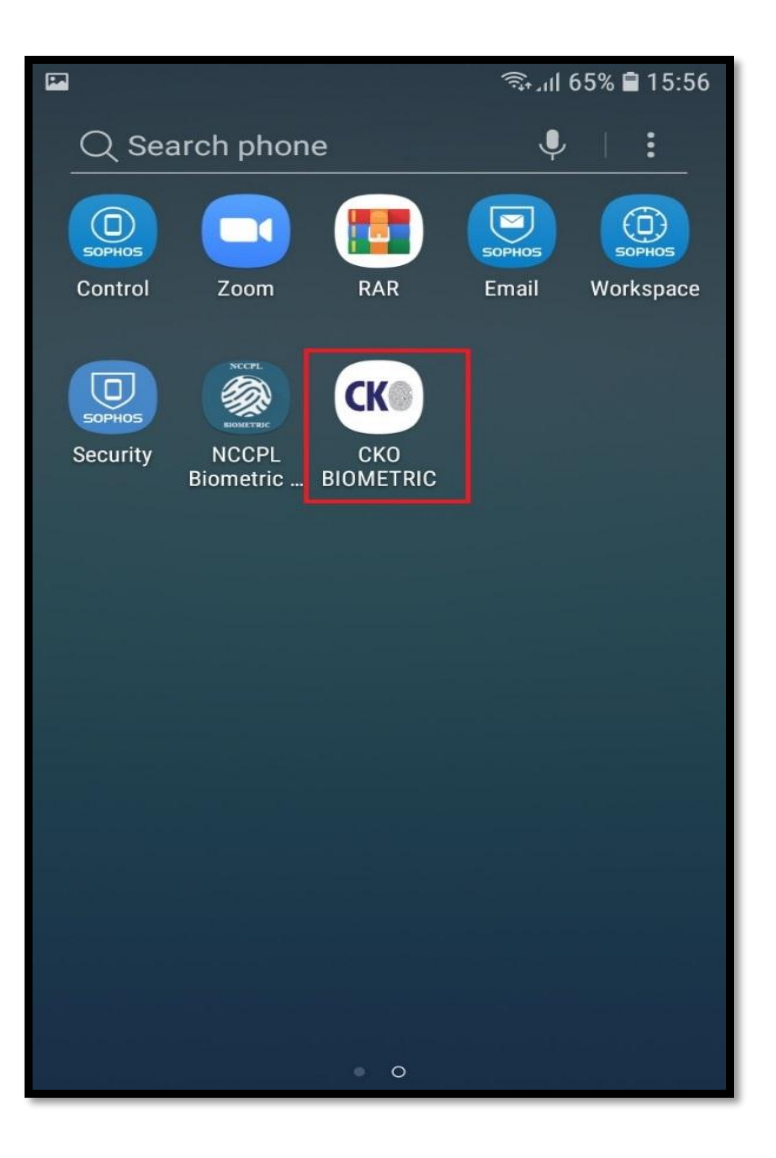

## **Application Setting**

| 🖬 🖘 🖘 🗐 15:59                                          |                                  | 🖘 பி 71% 🗎 14:36 |                   | ¥ 🖘 اار 85% 💼 11:47 |
|--------------------------------------------------------|----------------------------------|------------------|-------------------|---------------------|
| < APP INFO                                             | < APPS                           | •                | < APP PERMISSIONS |                     |
|                                                        | All apps 🔻                       |                  | Instascan         |                     |
| UNINSTALL FORCE STOP                                   | Calendar<br>25.79 MB             |                  | Camera            |                     |
| USAGE                                                  | Camera<br>5.73 MB                |                  | Storage           |                     |
| Mobile data<br>2.73 MB/2.74 GB used since 3 May        | Chrome<br>155 MB                 |                  |                   |                     |
| Battery<br>20% used since last fully charged           | <b>CKO BIOMETRIC</b><br>74.77 MB |                  |                   |                     |
| Storage<br>75.59 MB/32 GB of internal storage used     | Clock<br>5.55 MB                 |                  |                   |                     |
| Memory<br>76 MB/1.8 GB used on average in last 3 hours | Contacts<br>17.36 MB             |                  |                   |                     |
| APP SETTINGS                                           | Device maintenant<br>20.18 MB    | ce               |                   |                     |

- Application settings have to configure manually by user after successful android app installation
- Goto the Manage Application
- Select the InstaScan App
- Allow all the checks available and save settings.

# Login Screen

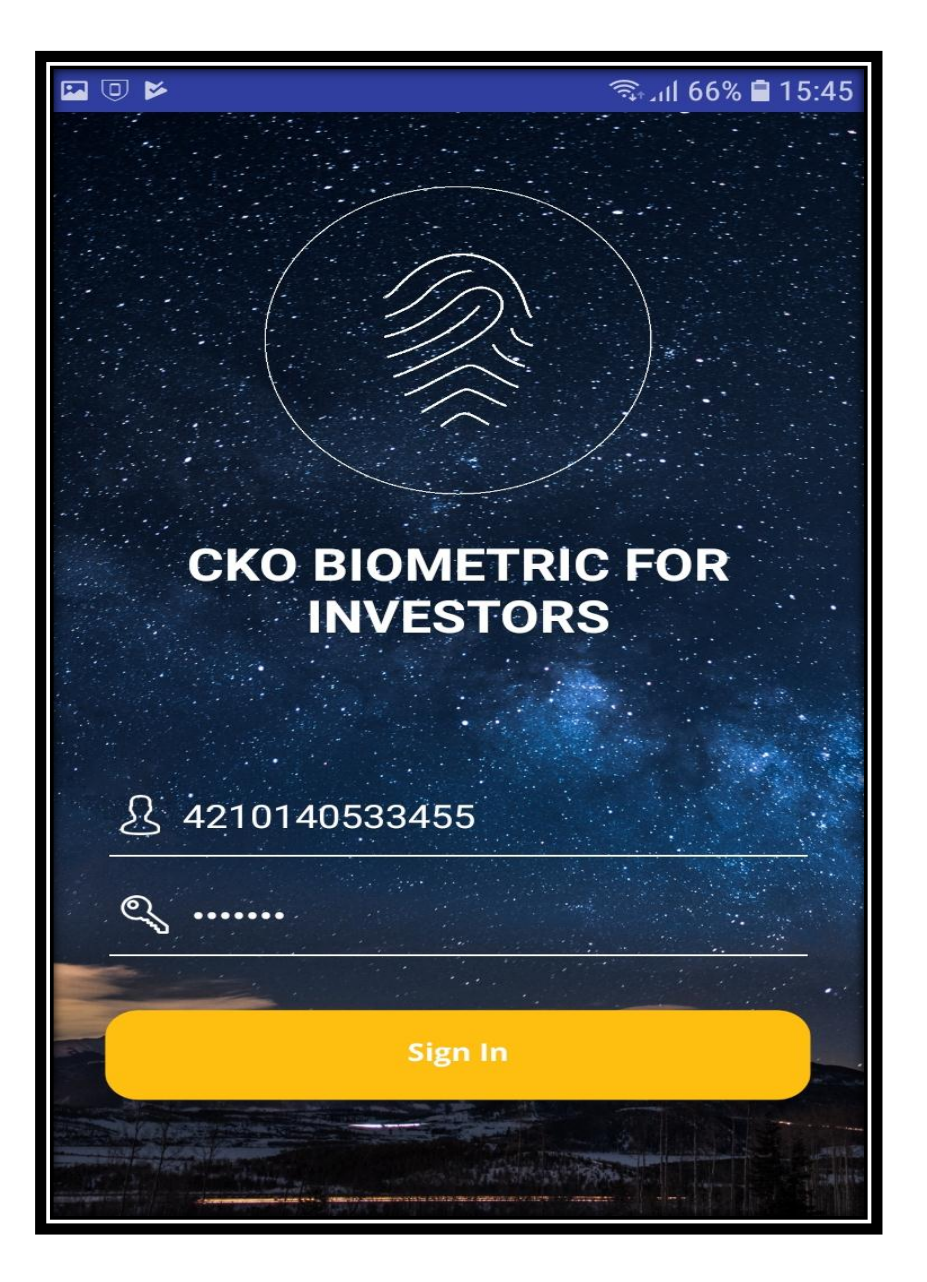

- Login User ID will be the 13 digit CNIC number.
- Password is the short code which is directly sent to the user registered mobile number on AI request
- After successful login user can proceed with the verification.
- Password will be expired once verifications process completed or after 1 hours.

## Home Screen

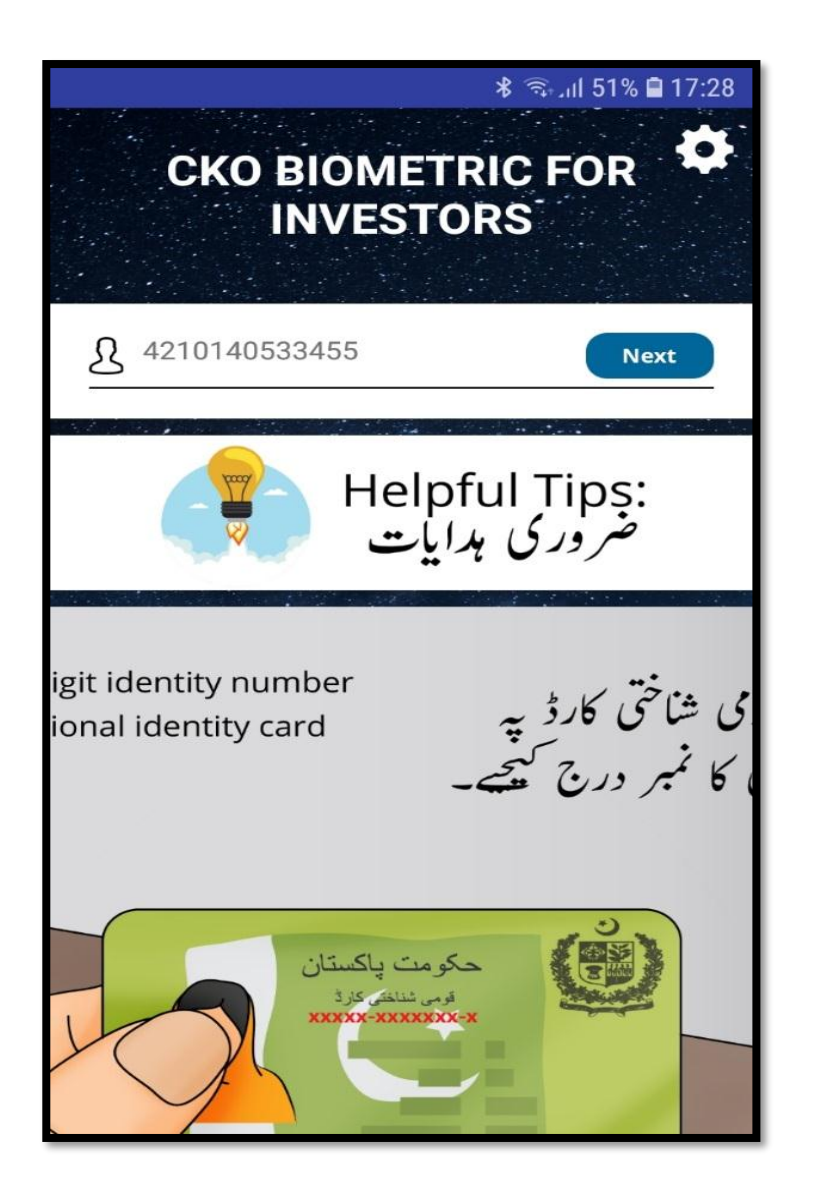

- Once Successfully login CKO BIOMETRIC FOR INVESTORS Home window appears click on 'Next'
- Kindly note that the Input CNIC number is not editable field.
  Make sure your CNIC number while creating your short code from CKO system.

## Home Screen

|                                                             | <b>℁ 🖘 ւմ 51% ∎</b> 17:28 |  |  |  |
|-------------------------------------------------------------|---------------------------|--|--|--|
| CKO BIOMETRIC FOR<br>INVESTORS                              |                           |  |  |  |
| <b>§</b> 4210140533455                                      |                           |  |  |  |
| Please Select Finger:<br>برائے مہربانی انگلی کا انتخاب کریں |                           |  |  |  |
| Left Index                                                  | Right Index               |  |  |  |
| Left Middle                                                 | Right Middle              |  |  |  |
| Left Ring                                                   | Right Ring                |  |  |  |
| Left Little                                                 | Right Little              |  |  |  |
| Left Thumb                                                  | Right Thumb               |  |  |  |

- Select the Index for Fingerprint images
- CNIC number is not editable field.

## **Verification Screen**

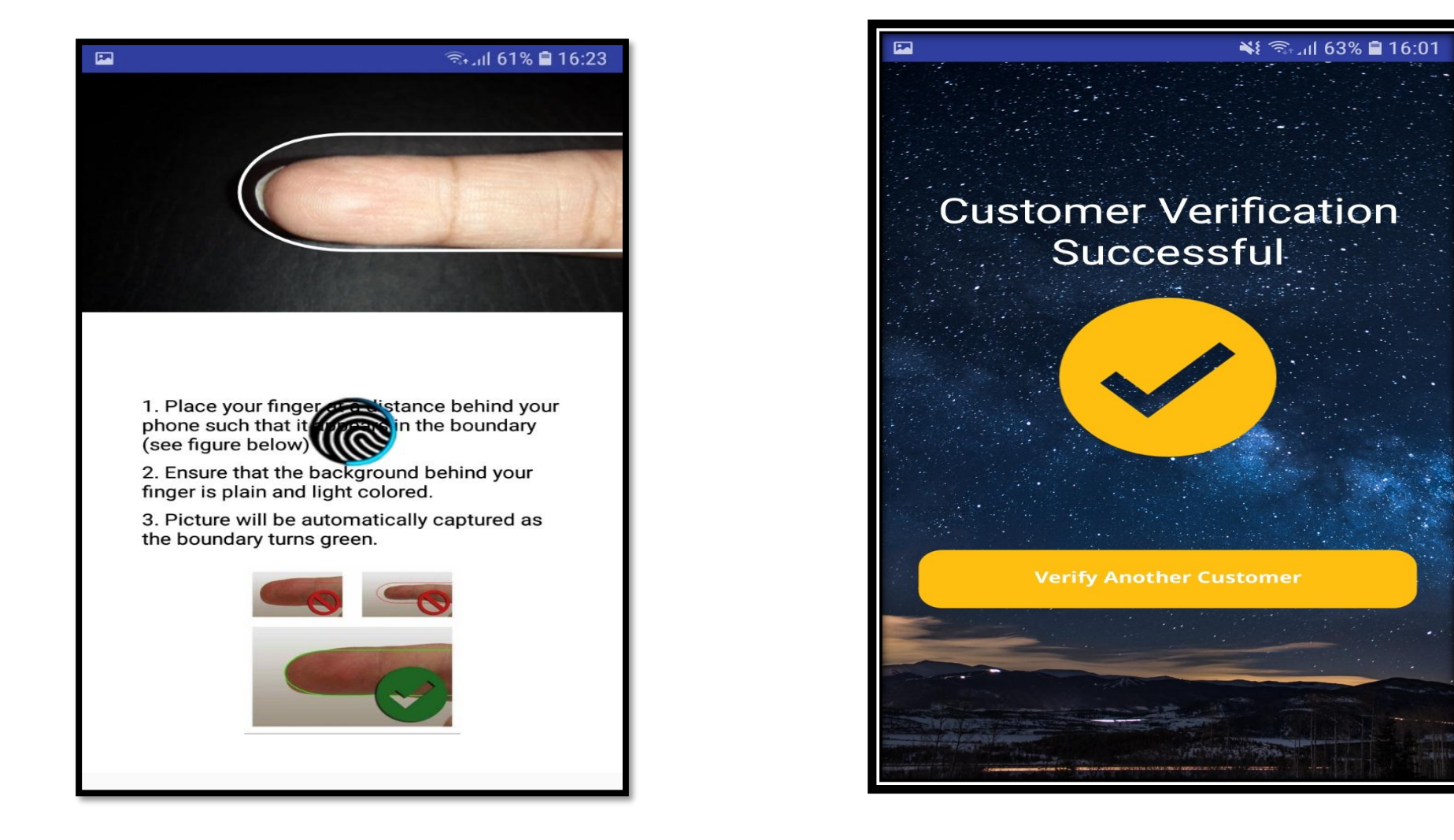

- When camera captured clear image of finger successfully it goes for verification process
- Once verification process completed following message received from NADRA
- Customer Verification Successful